# APIC-EM 1.3. - Génération de certificats -Suppression via API

# Contenu

Introduction Informations générales Comment allez-vous savoir quel est l'état actuel du périphérique ? Comment vous assurer que le module APIC-EM a également le même certificat ou que le module APIC-EM a compris le même certificat ou non ? Comment supprimer le certificat du périphérique ? Comment faire une demande de certificat de l'APIC - EM? Le module APIC-EM possède parfois le certificat, mais pas le périphérique. Comment pouvezvous le résoudre ?

# Introduction

Ce document décrit comment utiliser l'API Cisco APIC (Application Policy Infrastructure Controller) - Extension Mobility (EM) pour créer - supprimer le certificat. Avec IWAN, tout est configuré automatiquement. Cependant, pour le moment, IWAN n'a aucun flux pour récupérer automatiquement le périphérique à partir d'un certificat expiré.

Le bon côté est qu'il y a une sorte de flux dans l'automatisation en termes de RestAPI. Mais cette automatisation est par périphérique et elle nécessite des informations sur le périphérique. Le flux RestAPI qui se trouve en dehors du flux IWAN utilise un mécanisme pour automatiser le certificat du périphérique.

# Informations générales

Topologie client habituelle.

SPOKE — HUB — APIC\_EM [contrôleur]

Voici les trois situations :

- Le certificat a expiré.
- Le certificat n'est pas en cours de renouvellement.
- Le certificat n'est pas du tout disponible.

# Comment allez-vous savoir quel est l'état actuel du périphérique ?

Exécutez la commande Switch# sh cry pki cert.

```
HUB2#sh cry pki cert
Certificate
  Status: Available
  Certificate Serial Number (hex): 3C276CE6B6ABFA8D
 Certificate Usage: General Purpose
 Issuer:
   cn=sdn-network-infra-subca
  Subject:
   Name: HUB2
   cn=ASR1001 SSI161908CX sdn-network-infra-iwan
   hostname=HUB2
 Validity Date:
   start date: 06:42:03 UTC Mar 28 2017
   end date: 07:42:03 UTC Mar 28 2017
 Associated Trustpoints: sdn-network-infra-iwan
CA Certificate
 Status: Available
 Certificate Serial Number (hex): 04
 Certificate Usage: General Purpose
 Issuer:
   cn=ca
 Subject:
   cn=sdn-network-infra-subca
 Validity Date:
   start date: 06:42:03 UTC Mar 28 2017
   end date: 07:42:03 UTC Mar 28 2017
 Associated Trustpoints: sdn-network-infra-iwan
```

Si vous voyez, il y a deux certificats et ici vous devez vérifier Associated Trustpoint .

La date de fin est généralement d'un an et doit être supérieure à la date de début.

S'il s'agit de sdn-network-infra-iwan, cela signifie à partir du module APIC-EM que vous avez un ID ainsi qu'un certificat CA enregistré.

# Comment vous assurer que le module APIC-EM a également le même certificat ou que le module APIC-EM a compris le même certificat ou non ?

a. Affichez la version à partir du périphérique et collectez le numéro de série :

```
If you require further assistance please contact us by sending email to
export@cisco.com.
License Type: RightToUse
License Level: adventerprise
Next reload license Level: adventerprise
cisco ASR1001 (1RU) processor (revision 1RU) with 1062861K/6147K bytes of memory.
Processor board ID SST[61908CX
4 Gigabit Ethernet interfaces
32768K bytes of non-volatile configuration memory.
4194304K bytes of physical memory.
7741439K bytes of eUSB flash at bootflash:.
Configuration register is 0x0
```

Àl'aide de ce numéro de série, vous pouvez effectuer une requête APIC-EM pour savoir ce que le module APIC-EM pense de ce périphérique.

b. Accédez à Documentation de l'API.

| cisco DNA Center |           |                  |                                  |               |            | admin 🚺 😷 💽                                                                                    |
|------------------|-----------|------------------|----------------------------------|---------------|------------|------------------------------------------------------------------------------------------------|
| Applications     | _1        | Design, A        | NA Cer                           | vour Network  | 1-1-       | APIC-EM<br>Settings<br>Settings New<br>Controller Admin<br>Controller Management<br>Audit Logs |
| Design<br>Tools  | 5,        | Provision        | <table-cell> Policy</table-cell> |               | 20000      | Re User Change Password Align Out                                                              |
| Discovery        | Dashboard | Device Inventory | Host Inventory                   | *<br>Topology | Path Trace |                                                                                                |
|                  | \$        | <b>≜</b> ,       | <u>a.</u>                        | 00            |            | 0                                                                                              |

- c. Cliquez sur Public Key Infrastructure (PKI) Broker.
- d. Cliquez sur Première API pour connaître l'état du côté API.

| CISCO DNA Center                                   | API Documentation                                 | ad                            |
|----------------------------------------------------|---------------------------------------------------|-------------------------------|
| Policy Administration<br>Role Based Access Control | cert /certificate-authonity/idcert/ca/{id}/{type} | getDefaultCaPem               |
| Scheduler<br>Service Provision Engine              | PUT /certificate-authority/update/{id}/{type}     | updateDefaultCaPem            |
| Site Profile Service<br>Swim                       | Put /certificate-authority/{id}/{type}            | updateDefaultCaPem            |
| Task<br>Topology                                   | GET /trust-point                                  | pkiTrustPointListGet          |
| default Title                                      | POST /trust-point                                 | pkiTrustPointPost             |
|                                                    | GET /trust-point/count                            | pkiTrustPointListGet          |
|                                                    | cer /trust-point/pkcs12/{trustPointid}/{token}    | pkiTrustPointPkcs12Download   |
|                                                    | DELETE /trust-point/serial-number/{serialNumber}  | pkiTrustPointDeleteByDeviceSN |
|                                                    | CET //rust-point/serial-number/{serialNumber}     | pkiTrustPointGetByDeviceSN    |
|                                                    | GET /trust-point/(startIndex)/(recordsToReturn)   | getCertificateBriefList       |
|                                                    | DELETE /trust-point/{trustPointId}                | pkiTrustPointDetete           |
|                                                    | Past //rust-point/{rustPoint/d}                   | pkiTrustPointPush             |

Cliquez sur GET.

Sur une case à cocher, cliquez sur le numéro de série collecté à partir de la sortie show version of Device.

Cliquez sur Try it out !.

Comparez la valeur de sortie avec la sortie sh crp pki cert du périphérique.

## Comment supprimer le certificat du périphérique ?

Il arrive parfois que sur le périphérique, le certificat est là et dans le module APIC-EM il n'est pas là. C'est pourquoi, lorsque vous exécutez **GET API**, vous recevez un message d'erreur.

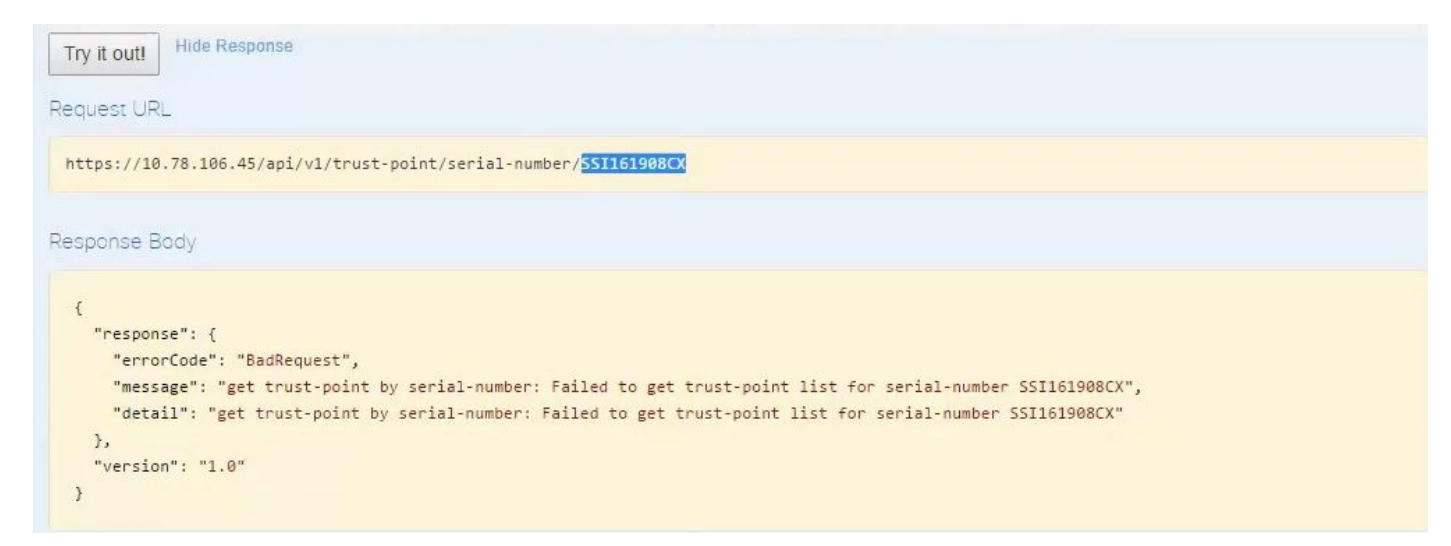

La solution est la suivante : supprimer le certificat du périphérique :

#### a. Switch# show run | J'ai confiance

```
HUB2#sh run | i trustpoint
crypto pki trustpoint zxz
crypto pki trustpoint <mark>sdn-network-infra-iwan</mark>
HUB2#
```

Exécutez la commande Switch# no crypto pki trustpoint <trustpoint name>.

```
HUB2#conf t
Enter configuration commands, one per line. End with CNTL/Z.
HUB2(config)#no crypto pki trustpoint sdn-network-infra-iwan
% Removing an enrolled trustpoint will destroy all certificates
received from the related Certificate Authority.
Are you sure you want to do this? [yes/no]: yes
% Be sure to ask the CA administrator to revoke your certificates.
```

HUB2(config)#

Cette commande supprime tous les certificats sur le périphérique associé au point de confiance sélectionné.

Vérifiez à nouveau si le certificat est supprimé.

Utilisez la commande : Switch# sh cry pki cert.

Il ne doit pas afficher sdn trustpoint qui a été supprimé.

b. Suppression de la clé :

Exécuter la commande sur le périphérique : Switch# sh cry key mypubkey all.

Vous verrez que le nom de la clé commence par sdn-network-infra.

Commande permettant de supprimer la clé :

HUB2(config)#cry key zeroize rsa sdn-network-infra-iwan % Keys to be removed are named 'sdn-network-infra-iwan'. % All router certs issued using these keys will also be removed. Do you really want to remove these keys? [yes/no]: yes HUB2(config)#

2. Assurez-vous que l'interface APIC-EM connectée au périphérique doit être Pingable.

Il se peut que le module APIC-EM ait deux interfaces à partir desquelles l'une est publique et l'autre privée. Dans ce cas, assurez-vous que l'interface APIC-EM qui communique avec le périphérique s'envoie des requêtes ping.

```
HUB2#ping 10.10.10.10
Type escape sequence to abort.
Sending 5, 100-byte ICMP Echos to 10.10.10.10, timeout is 2 seconds:
11111
Success rate is 100 percent (5/5), round-trip min/avg/max = 1/1/1 ms
HUB2#
```

# Comment faire une demande de certificat de l'APIC - EM?

Sous APIC-EM, lorsque vous cliquez sur Documentation API et que PKI Broker est sélectionné, cette option est disponible.

#### POST/trust-point

| I Broker Service                               | GET /certificate-authority/ca/(id}/(type)                                                                                                    | getDefaultCaPemChain |
|------------------------------------------------|----------------------------------------------------------------------------------------------------|----------------------|
| licy Administration<br>le Based Access Control | cer /certificate-authority/idcert/ca/{id}/(type)                                                                                                    | getDefaultCaPem      |
| heduler<br>rvice Provision Engine              | Put /certificate-authority/update/{id}/(type}                                                                                                    | updateDefaultCaPem   |
| e Profile Service<br>vim                       | Put /certificate-authonty/{[d]/{type}}                                                                                                    | updateDefaultCaPem   |
| <u>sk</u><br>pology                            | GET /trust-point                                                                                                    | pkiTrustPointListGel |
| fault Title                                    | Post /trust-point                                                                                                    | pkiTrustPointPos     |
|                                                |                                                                                                    |                      |
|                                                |                                                                                                    |                      |
|                                                | Response Class                                                                                                    |                      |
|                                                | Response Class<br>Model Model Schema                                                                                                    |                      |
|                                                | Response Class<br>Model Model Schema<br>TaskidResuit {<br>version (string, optional),<br>response (TaskidResponse, optional)<br>}<br>TaskidResponse {<br>taskid (Taskid, optional),<br>urf (string, optional)<br>}<br>Taskid {<br>} |                      |

Ensuite, vous avez besoin d'informations sur le périphérique et cliquez sur essayer.

| Response Class                                                                                                    |                                                                                                    |          |              |               |                                                                                                    |
|----------------------------------------------------------------------------------------------------|----------------------------------------------------------------------------------------------------|----------|--------------|---------------|----------------------------------------------------------------------------------------------------|
| Model Model Sch                                                                                                    | nema                                                                                                    |          |              |               |                                                                                                    |
| TaskidResuit {<br>version (string, op<br>response (Taskid)<br>}<br>TaskidResponse {<br>taskid (Taskid, opi<br>url (string, optiona)<br>}<br>Taskid { | tional),<br>Response, optional)<br>ional),<br>I)                                                                                                    |          |              |               |                                                                                                    |
| Response Conter<br>Parameters                                                                                                    | nt Type: application/json                                                                                                    |          |              |               |                                                                                                    |
| Parameter                                                                                                    | Value                                                                                                    | Descript | on P         | arameter Type | Data Type                                                                                                    |
| peirrustPointInput                                                                                                    | (<br>"platfermid"-"ASR1001".                                                                                                    | pkiTrust | Pointingut b | bdy           | Model Model Scheme                                                                                                    |
|                                                                                                    | "sedaDuober""SSUG188SX".<br>"tousEngtleName""sdp.network-infra-iwap".<br>"scligturge":"couter".<br>"actigurges":"couter".<br>"actigurges":"couter". | 4        |              |               | PkiTrustPoint {<br>serialNumber (string); Devices serial-number,<br>entityName (string); Devices hostname,<br>id (string, optional); Trust-point identification.<br>Automatically open-rated |

platformId (string): Platform identification. Eg. ASR1008.

trustProfileName (string): Name of trust-profile (must already exist). Default: sdn-network-infra-iwan, entityType (string, optional): Available options: router,

Exemple :

{

"platformId":"ASR1001", "serialNumber":"SSI161908CX", "trustProfileName":"sdn-network-infra-iwan", "entityType":"router", "entityName":"HUB2"

}

- Les informations mises en surbrillance sont STATIQUES et le reste est dynamique.
- Le nom d'entité est le nom d'hôte du périphérique.

Parameter content type: application/json 🔻

- Numéro de série obtenu à partir de la version show du périphérique.
- Type d'entité que vous pouvez modifier en fonction du type de périphérique.
- Cette information est nécessaire pour indiquer au module APIC-EM de configurer le périphérique. Le module APIC-EM comprend le numéro de série.

Résultat de Try it out :

| Response Body                                                                                                    |                                                                                                    |
|----------------------------------------------------------------------------------------------------|----------------------------------------------------------------------------------------------------|
| <pre>{     "response": {         "taskId": "la395edl-1         "url": "/api/v1/task/     },     "version": "l.0" }</pre>                                                                                                    | 9-43fa-9527-327ed3e6e12b",<br>995ed12730-43fa-9527-327ed3e6e12b"                                                                                                    |
| Response Code                                                                                                    |                                                                                                    |
| 202                                                                                                    |                                                                                                    |
| Response Headers                                                                                                    |                                                                                                    |
| <pre>{     "Pragma": "no-cache, no     "Content-Security-Polic;     "X-Frame-Options": "SAMI     "Date": "Tue, 28 Mar 28:     "Strict-Transport-Secur:     "Content-Type": "applica     "Access-Control-Allow-Od     "Transfer-Encoding": "cd     "Access-Control-Allow-Cd }</pre> | che",<br>"style-src 'self' 'unsafe-inline'; script-src 'self' 'unsafe-eval' 'unsafe-inline' 'nonce-2dcc163f-98f3-45e2-bd5<br>IGIN, SAMEORIGIN",<br>10:10:06 GMT",<br>": "max-age=31536000; includeSubDomains, max-age=31536000; includeSubDomains",<br>on/json;charset=UTF-8",<br>in": "https://10.78.106.45",<br>, no-store, no-cache, no-store",<br>ked",<br>entials": "false" |

Ce résultat signifie que le fichier est créé en interne par le module APIC-EM et est maintenant prêt à être déployé sur le périphérique.

L'étape suivante consiste à insérer ce périphérique dans le bundle. Pour pousser, vous devez obtenir l'ID du point de confiance. Ceci peut être fait via GET API CALL.

#### GET/trust-point/serial-number/{serialNumber} - Requête

| nt, optional)                                                                                                    |                                                                                                    |                                                                                                    |                                                                                                    |
|----------------------------------------------------------------------------------------------------|----------------------------------------------------------------------------------------------------|----------------------------------------------------------------------------------------------------|----------------------------------------------------------------------------------------------------|
|                                                                                                    |                                                                                                    |                                                                                                    |                                                                                                    |
|                                                                                                    |                                                                                                    |                                                                                                    |                                                                                                    |
| Devices serial-number,<br>vvices hostname,<br>st-point identification. Automatically gen<br>tform identification. Eg. ASR1006,<br>sg): Name of trust-profile (must already<br>onal): Available options: router, switch.<br>sp, optional): Device identification. Curr<br>(string, optional): CA identification. Auti<br>(string, optional): IP address device use<br>ptional) | exist). Default: sdn-network-infra-iwan.<br>Currently not used,<br>ently not used,<br>omatically populated,<br>s to connect to APIC-EM. Eg. Proxy server IP add | dress. Automatically populated                                                                                                    | if not set.                                                                                                    |
| onal):<br>19. opt<br>(string<br>(string,<br>péona                                                                                                    | Available options: router, switch,<br>tonal): Device identification. Curr<br>(, optional): CA identification. Auto<br>optional): IP address device use<br>()    | Available options: router, switch. Currently not used.<br>tional): Device identification. Currently not used,<br>(), optional): CA identification. Automatically populated,<br>optional): IP address device uses to connect to APIC-EM. Eg. Proxy server IP add<br>() | Available options: router, switch. Currently not used.<br>tional): Device identification. Currently not used.<br>(), optional): CA identification. Automatically populated.<br>optional): IP address device uses to connect to APIC-EM. Eg. Proxy server IP address. Automatically populated<br>() |

Error Status Codes

Cela vous donnera cette sortie. Cela signifie que le module APIC-EM possède le certificat avec lequel il peut être activé sur le périphérique.

| "response": {                        |                                            |  |
|--------------------------------------|--------------------------------------------|--|
| "platformId": "ASR1001               |                                            |  |
| "serialNumber": "SSI16               | 908CX".                                    |  |
| "trustProfileName": "so              | n-network-infra-iwan",                     |  |
| "entityName": "HUB2",                |                                            |  |
| "entityType": "router"               |                                            |  |
| "certificateAuthorityI               | ": "f0bd5040-3f04-4e44-94d8-de97b8829e8d", |  |
| <pre>"attributeInfo": {},</pre>      |                                            |  |
| "id": " <mark>2b832bf6-9061-4</mark> | bd-a773-fb5256e544fb"                      |  |
| },                                   |                                            |  |
| "version": "1.0"                     |                                            |  |
| ł                                    |                                            |  |
|                                      | Ν                                          |  |
|                                      | h                                          |  |
|                                      |                                            |  |
| sponse Code                          |                                            |  |

Poussez le certificat vers le périphérique.

<u>POST/trust-point/{trustPointId}</u> // trustPointId doit être copié à partir de la requête GET de numéro de série

{ « réponse » : { « platformId » : « ASR1001 », « serialNumber » : « SSI161908CX », « trustProfileName » : « sdn-network-infra-iwan », « entityName » : « HUB2 », « entityType » : « router », « certificateAuthorityId » : « f0bd5040-3f04-4e44-94d8-de97b8829e8d », « attributeInfo » : {}, « id » : « c4c7d612-9752-4be5-88e5-e2b6f137ea13 » }, « version » : « 1.0 » }

Cela poussera le certificat au périphérique, à condition qu'il y ait une connectivité correcte.

| POST     /trust-point/{trustPointld}       GET     /trust-point/{trustPointld} | (    |                                        |                        |
|--------------------------------------------------------------------------------|------|----------------------------------------|------------------------|
| GET /trust-point/{trustPointid} pkiTrustPointid                                | POST | /trust-point/{trustPointId}            | pkiTrustPointPush      |
|                                                                                | GET  | /trust-point/{trustPointId}            | pkiTrustPointGet       |
| GET /trust-point/{trustPointid}/config pkiTrustPointConfig                     | GET  | /trust-point/{trustPointId}/config     | pkiTrustPointConfigGet |
| GET /trust-point/{trustPointid}/downloaded checkPKCS12Download                 | GET  | /trust-point/{trustPointId}/downloaded | checkPKCS12Downloaded  |

[ BASE URL: https://10.78.106.45/abi/v1/abi-docs/bki-broker-service . API VERSION: 1.0 ]

| arameter V       | alue                                                                                                    | Description                                                                                                    | Parameter Type                         | Data Type                           |  |
|------------------|----------------------------------------------------------------------------------------------------|----------------------------------------------------------------------------------------------------|----------------------------------------|-------------------------------------|--|
| trustPointId 2   | b832bf6-9061-44bd-a773-fb5256e544fb                                                                             | Trust-point ID                                                                                                    | path                                   | string                              |  |
| Fror Status Code | s                                                                                                    |                                                                                                    |                                        |                                     |  |
| HTTP Status Code | Reason                                                                                                    |                                                                                                    |                                        |                                     |  |
| 200              | The request was successful. The result is conta                                                                 | ined in the response body.                                                                                                    |                                        |                                     |  |
| 201              | The POST/PUT request was fulfilled and a new                                                                    | The POST/PUT request was fulfilled and a new resource has been created. Information about the resource is in the response body. |                                        |                                     |  |
| 202              | The request was accepted for processing, but the processing has not been completed.                             |                                                                                                    |                                        |                                     |  |
| 204              | The request was successful, however no content was returned.                                                    |                                                                                                    |                                        |                                     |  |
| 206              | The GET request included a Range Header, and the server responded with the partial content matching the range.  |                                                                                                    |                                        |                                     |  |
| 400              | The client made a request that the server could not understand (for example, the request syntax is incorrect).  |                                                                                                    |                                        |                                     |  |
| 401              | The client's authentication credentials included with the request are missing or invalid.                       |                                                                                                    |                                        |                                     |  |
| 403              | The server recognizes the authentication credentials, but the client is not authorized to perform this request. |                                                                                                    |                                        |                                     |  |
| 484              | The client made a request for a resource that d                                                                 | The client made a request for a resource that does not exist.                                                                   |                                        |                                     |  |
| 500              | The server could not fulfill the request.                                                                       | The server could not fulfill the request.                                                                                       |                                        |                                     |  |
| 501              | The server has not implemented the functional                                                                   | The server has not implemented the functionality required to fulfill the request.                                               |                                        |                                     |  |
| 503              | The server is (temporarily) unavailable.                                                                        |                                                                                                    |                                        |                                     |  |
| 504              | The server did not respond inside time restriction                                                              | ns and timed-out.                                                                                                    |                                        |                                     |  |
| 489              | The target resource is in a conflicted state (for                                                               | example, an edit conflict where a resource is be                                                                                | ing edited by multiple users). Retryir | ig the request later might succeed. |  |
| 415              | The client sent a request body in a format that                                                                 | the server does not support (for example, XML                                                                                   | to a server that only accepts JSON)    |                                     |  |

### Message de réussite de la réponse :

| Try it out! Hide Response                                                                                                    |  |
|----------------------------------------------------------------------------------------------------|--|
| Request URL                                                                                                    |  |
| https://10.78.106.45/api/v1/trust-point/2b832bf6-9061-44bd-a773-fb5256e544fb                                                                                                    |  |
| Response Body                                                                                                    |  |
| <pre>{     "response": {         "taskId":]_"f10022bd-8f45-4597-8160-bcc07fd55898",         "url": "/api/v1/task/f10022bd-8f45-4597-8160-bcc07fd55898"     },     "version": "1.0" }</pre> |  |
| Response Code                                                                                                    |  |
| 202                                                                                                    |  |
| Response Headers                                                                                                    |  |

Recheck on device :

Vous voyez que les deux certificats sont maintenant collés :

```
HUB2#sh cry pki cert
Certificate
  Status: Available
  Certificate Serial Number (hex): 2AD39646370CACC7
  Certificate Usage: General Purpose
  Issuer:
    cn=sdn-network-infra-ca
  Subject:
    Name: HUB2
    cn=ASR1001 SSI161908CX sdn-network-infra-iwan
    hostname=HUB2
  Validity Date:
    start date: 10:00:07 UTC Mar 28 2017
    end
         date: 10:00:07 UTC Mar 28 2018
    renew date: 10:00:06 UTC Jan 14 2018
  Associated Trustpoints: sdn-network-infra-iwan
CA Certificate
  Status: Available
  Certificate Serial Number (hex): 5676260082D447A3
  Certificate Usage: Signature
  Issuer:
    cn=sdn-network-infra-ca
  Subject:
    cn=sdn-network-infra-ca
  Validity Date:
    start date: 09:20:26 UTC Mar 28 2017
    end date: 09:20:26 UTC Mar 27 2022
  Associated Trustpoints: sdn-network-infra-iwan
```

HUB2#

# Le module APIC-EM possède parfois le certificat, mais pas le périphérique. Comment pouvez-vous le résoudre ?

Il existe une tâche en arrière-plan par laquelle vous pouvez supprimer le certificat de seulement APIC-EM. Parfois, le client supprime par erreur le certificat du périphérique, mais dans le module APIC-EM, il est toujours présent. Cliquez sur **SUPPRIMER**.

DELETE/trust-point/serial-number/{serialNumber} - Supprimer.

| GET /trust-                                            | -point/count                                                     | pkiTrustPointListGet          |
|--------------------------------------------------------|------------------------------------------------------------------|-------------------------------|
| eet /trust-                                            | -point/pkcs12/{trustPointid}/{token}                             | pixiTrustPointPixcs12Download |
| DELET /trust-                                          | -point/serial-number/(serialNumber)                              | pkiTrusPointDeleteByDeviceSN  |
| GET /trust-                                            | -point/serial-number/(serialNumber)                              | ploTrustPointGetByDeviceSN    |
| Response Clas                                          | used to return a specific trust-point by its device senal-number |                               |
| Model Model 5                                          | Schema                                                           |                               |
| PkiTrustPointRev<br>version (string,<br>response (PkiT | sult {<br>optional),<br>(rustPoint, optional)                    |                               |

#### Entrez le numéro de série et cliquez sur Try it out !.

| Parameters       |                                          |                                                                 |                                   |                                     |
|------------------|------------------------------------------|-----------------------------------------------------------------|-----------------------------------|-------------------------------------|
| Parameter        | Value                                    | Description                                                     | Parameter Type                    | Data Type                           |
| serialNumber     | SSI161908CX                              | Device serial-number                                            | path                              | string                              |
| Error Status Ci  | odes                                     |                                                                 |                                   |                                     |
| HTTP Status Code | Reason                                   |                                                                 |                                   |                                     |
| 200              | The request was successful. The resu     | It is contained in the response body.                           |                                   |                                     |
| 204              | The request was successful, however      | no content was returned.                                        |                                   |                                     |
| 206              | The GET request included a Range H       | eader, and the server responded with the partial content m      | atching the range.                |                                     |
| 400              | The client made a request that the se    | over could not understand (for example, the request syntax      | is incorrect).                    |                                     |
| 401              | The client's authentication credentials  | included with the request are missing or invalid.               |                                   |                                     |
| 403              | The server recognizes the authenticat    | ion credentials, but the client is not authorized to perform th | is request.                       |                                     |
| 484              | The client made a request for a resou    | ree that does not exist.                                        |                                   |                                     |
| 500              | The server could not fulfill the request |                                                                 |                                   |                                     |
| 501              | The server has not implemented the fi    | unctionality required to fulfill the request.                   |                                   |                                     |
| 503              | The server is (temporarily) unavailable  |                                                                 |                                   |                                     |
| 504              | The server did not respond inside time   | restrictions and timed-out.                                     |                                   |                                     |
| 409              | The target resource is in a conflicted s | tate (for example, an edit conflict where a resource is being   | edited by multiple users). Retryi | ng the request later might succeed. |
| 415              | The client sent a request body in a for  | mat that the server does not support (for example, XML to a     | a server that only accepts JSON   | ).                                  |
| Try it out!      |                                          |                                                                 |                                   |                                     |
|                  |                                          |                                                                 |                                   |                                     |
| P. C.            |                                          |                                                                 |                                   |                                     |

| <pre>{     "response": {         "taskId": "33ab0         "url": "/api/v1/     },     "version": "1.0" }</pre>                                                                                                    | da8-9be1-40b7-86c2-cf2e501ebbb5",<br>task/33ab0da8-9be1-40b7-86c2-cf2e501ebbb5"                                                                                                    |
|----------------------------------------------------------------------------------------------------|----------------------------------------------------------------------------------------------------|
| - Response Code                                                                                                    |                                                                                                    |
| 202                                                                                                    |                                                                                                    |
| Response Headers                                                                                                    |                                                                                                    |
| <pre>{     "Pragma": "no-cache     "Content-Security-F     "X-Frame-Options":     "Date": "Tue, 28 Ma     "Strict-Transport-S     "Content-Type": "ap     "Access-Control-All     "Cache-Control": "m     "Transfer-Encoding"     "Access-Control-All }</pre> | <pre>, no-cache",<br/>olicy": "style-src 'self' 'unsafe-inline'; script-src 'self' 'unsafe-eval' 'unsafe-inline' 'nonce-f59e75bb-2a28-4fe8-a954-<br/>"SAMEORIGIN, SAMEORIGIN",<br/>r 2017 10:15:23 GMT",<br/>ecurity": "max-age=31536000; includeSubDomains, max-age=31536000; includeSubDomains",<br/>plication/json;charset=UTF-8",<br/>ow-Origin": "https://10.78.106.45",<br/>o-cache, no-store, no-cache, no-store",<br/>: "chunked",<br/>ow-Credentials": "false"</pre> |
|                                                                                                    | · · · · · · · · · · · · · · · · · · ·                                                                                                    |